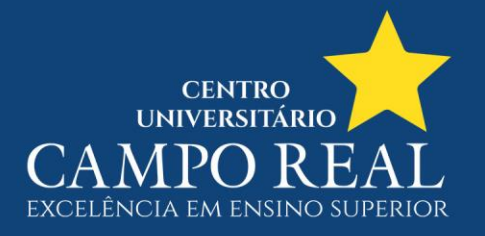

# COMO FAZER A REMATRÍCULA ONLINE?

1 – Ao acessar o Portal do Aluno, você deve clicar em EDUCACIONAL

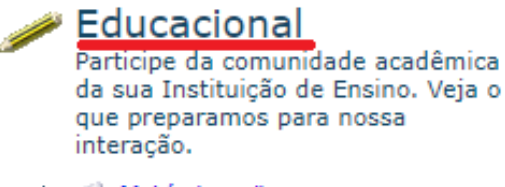

- 🖶 🔬 Matrícula on-line
- Notas/faltas etapas
- 🗕 🌒 Dados pessoais

## 2 – Clicar em MATRÍCULA ON-LINE

| Jsuário:                  |         |          | Coligada: 6 - | Campo Real  |
|---------------------------|---------|----------|---------------|-------------|
|                           |         | Início 💌 | Educacional 🝷 | Acadêmico 🕶 |
| <b>~</b>                  |         |          |               |             |
| Acadêmico                 |         |          |               |             |
| - 💋 Dados pesso           | ais     |          |               |             |
| 🏹 <u>Cursos</u>           |         |          |               |             |
| 📝 <u>Histórico</u>        |         |          |               |             |
| 🗞 Mov. acadêmi            | ca      |          |               |             |
|                           | tapas   |          |               |             |
| 🎉 <u>Notas de aval</u>    | iações  |          |               |             |
| 🚔 Entrega de tra          | ab./avi |          |               |             |
| - 🍇 Frequência di         | ária    |          |               |             |
| 🖓 Ouadro de ho            | rários  |          |               |             |
| 🐶 💋 <u>Matrícula on-l</u> | ine     |          |               |             |
| - 🔲 <u>Períodos de m</u>  | natrícu |          |               |             |
| - 🏀 <u>Ocorrências</u>    |         |          |               |             |
| ∃ 📡 <u>Solicitações</u>   |         |          |               |             |
|                           | lar     |          |               |             |
| - 🚺 <u>Plano de aula</u>  |         |          |               |             |
| - 🖗 <u>Docs. obrigat</u>  | órios   |          |               |             |
| 🙀 <u>Quadro de avi</u>    | SOS     |          |               |             |

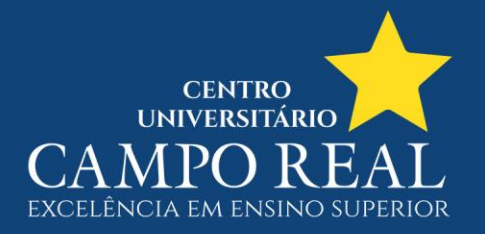

# 3 – Será apresentada esta mensagem de apresentação, clique em INICIAR;

portala. camporeal. edu. br/Corpore. Net/Main.aspx? Action ID = EduMatriculaOnline Action Web & Selected MenuIDKey = mnMatriculaOnline Action Mediated MenuIDKey = mnMatriculaOnline Action Mediated MenuIDKey = mnMatriculAction Mediated MenuIDKey = mnM

| oligada: 6 - Cam |                                                               |                                                                                          |      |
|------------------|---------------------------------------------------------------|------------------------------------------------------------------------------------------|------|
| icacional 👻 Ac   | Apresentação                                                  |                                                                                          | \$ X |
| a matrícula      | Parabéns! Você optou pelo p                                   | rocesso de rematrícula online para o primeiro semestre de 2020.                          |      |
| .etivo:          | Assim, atendendo aos pedido<br>rematrícula.                   | os dos acadêmicos, evitamos filas e demora para a conclusão do processo de               |      |
|                  | Para prosseguir, você precisa<br>do semestre quitada.         | estar com a sua situação acadêmica em dia e também com a primeira parc                   | ela  |
|                  | O sistema de rematrícula on<br>contato pelo telefone (42) 362 | line é totalmente interativo. Mas, caso tenha alguma dúvida, favor entrar er<br>21-5200. | n    |
|                  |                                                               |                                                                                          |      |
|                  |                                                               |                                                                                          |      |
|                  |                                                               |                                                                                          |      |
|                  |                                                               |                                                                                          |      |
|                  |                                                               |                                                                                          |      |
|                  |                                                               |                                                                                          |      |
|                  |                                                               |                                                                                          |      |
|                  |                                                               | _                                                                                        |      |
|                  | Iniciar Fechar                                                |                                                                                          |      |

# 4 – Selecione o curso para rematricular, em seguida CONTINUAR MATRÍCULA;

| Período Letivo     Curso     Habilitação/Série       20201     008 - Engenharia Agronômica     008 - ENGENHARIA AGRONÔMICA | RONÔMICA Noturn |
|----------------------------------------------------------------------------------------------------|-----------------|
| 20201 008 - Engenharia Agronômica 008 - ENGENHARIA AGRONÔMICA                                                              | RONÔMICA Noturn |
|                                                                                                    |                 |
|                                                                                                    |                 |
|                                                                                                    |                 |

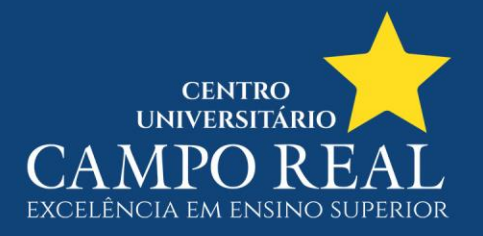

5 – Nesta tela há as disciplinas que serão cursadas no próximo período letivo, clique em **CONFIRMAR MATRÍCULA;** 

| ontexto da matricula                                                            |                                                               |                                                          |            |                |     |                                                       |                                      |                             |
|---------------------------------------------------------------------------------|---------------------------------------------------------------|----------------------------------------------------------|------------|----------------|-----|-------------------------------------------------------|--------------------------------------|-----------------------------|
| Curso: 008 - Engenharia Agronômica<br>Período Letivo: 20201                     |                                                               | Habilitação/Série: 008 - ENGENHARIA AGRONÔMICA<br>Aluno: |            |                |     | Turno: Noturno<br><u>Alterar contexto da matrícul</u> |                                      |                             |
| 🎸 Confirmar matrícula                                                           |                                                               |                                                          |            |                |     |                                                       | Q Apresentaçã                        | šo 🛛 🕅 Quadro de horários   |
| )isciplinas sugeridas                                                           |                                                               |                                                          |            |                |     |                                                       | Créc                                 | litos acad. selecionados: 0 |
|                                                                                 | Colorismo                                                     | Turma                                                    |            | Tréditos acad  | CH  | Time                                                  |                                      |                             |
| Alertas                                                                         | Selecione                                                     | Turnu                                                    | <b>~ `</b> | creaters acaa. | cn  | про                                                   | Situação                             |                             |
| Alertas                                                                         | Selecione                                                     | Turing                                                   |            | creatos acaa.  | ch  | про                                                   | Situação                             |                             |
| Alertas Alertas 10° - Período ⊖ Estágio Supervisionado (ENGA2:                  | 3)                                                            | Turnu                                                    |            | creates acaa.  | ch  | Про                                                   | Situação                             |                             |
| Alertas Alertas 10º - Período Estágio Supervisionado (ENGA2)                    | 3)                                                            | ENGA10_687                                               |            |                | 420 | про                                                   | Situação<br>Reserva de               | e Vaga Web                  |
| IO° - Período Estágio Supervisionado (ENGA2) Vivência Profissional II (ENGA28   | 3)<br>(2)                                                     | ENGA10_687                                               |            |                | 420 | Про                                                   | Situação<br>Reserva de               | e Vaga Web                  |
| I0° - Período Destágio Supervisionado (ENGA2; Vivência Profissional II (ENGA28) | 3)<br>()<br>()<br>()<br>()<br>()<br>()<br>()<br>()<br>()<br>( | ENGA10_687                                               |            |                | 420 | TIPO                                                  | Situação<br>Reserva de<br>Reserva de | Vaga Web                    |

6 – Uma cópia do contrato será exibida, leia e desça página até o final;

| Contrato financeiro                                                                             | X                                                      |
|-------------------------------------------------------------------------------------------------|--------------------------------------------------------|
|                                                                                                 |                                                        |
| FACULDADE CAMPO REAL<br>03.291.761/0001-38                                                      | Imprimir                                               |
| COMENDADOR NORBERTO, 1299 FACULDADE CAMPO REAL-<br>GUARAPUAVA - PR<br>Fone: (42) 3621-5200 Fax: | SANTA CRUZ - 85015240                                  |
| *** DOCUMENTO VÁLIDO APENAS PARA VISUAL<br>CONTRATO DE PRESTAÇÃO DE SERVIÇOS EDUC               | IZAÇÃO ***<br>CACIONAIS                                |
| Aluno:<br>Curso: 008 - ENGENHARIA AGRONÔMICA<br>Endereço:<br>Cidade: GUARAPUAVA                 | CPF:<br>Período letivo: 20201<br>Bairro:<br>Estado: PR |

#### CONTRATADA

UB – Campo Real Educacional, pessoa jurídica de direito privado, instituição educacional, inscrita no CNPJ sob o nº 03.291.761/0001-38, mantenedora do Centro Universitário Campo Real, estabelecida à Rua Barão de Capanema, 721 Bairro Santa Cruz, CEP 85.015-420, Guarapuava, Paraná, neste ato representada, pelo seu diretor financeiro MURILO ZANELLO MILLEO JUNIOR, inscrito no CPF sob nº 877.672.529-49, em razão de delegação em Assembleia Geral Ordinária, Ata registrada junto a Junta Comercial do Paraná sob nº nº 20187295689 em 21/12/2018.

#### II - OBJETO

CLÁUSULA PRIMEIRA. Este contrato tem por objeto a Prestação de Serviços Educacionais ao(à) aluno(a) CONTRATANTE, na forma dos padrões de ensino propostos pela CONTRATADA, deixando à disposição daquele(a) toda a estrutura educacional hoje existente, na conformidade com a legislação atual, até a conclusão do curso respectivo, sendo que os cursos oferecidos pela CONTRATADA adotam o sistema de semestralidade, ficando, desde já, condicionado o presente contrato, à efetivação da matrícula do(a) aluno(a) e às renovações semestrais sucessivas de matrícula, nos termos adiante especificados.

Li e aceito (Finalizar) Fechar Leia todo o documento para habilitar o botão.

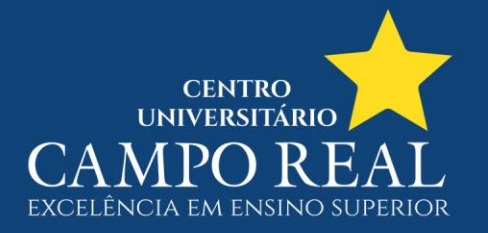

# 7 – Em seguida clique em LI E ACEITO (FINALIZAR)

#### Contrato financeiro

CLAUSULA DECIMA. O(A) CONTRATANTE e ou seu responsavez Assistente legal, autorizan expressamente neste instrumento a utilização da imagem do CONTRATANTE para fins de divulgação da institução de ensino CONTRATADA, que poderá ser realizada por imagem oriundas de fimagens, fotografias, ou qualquer outro meio de mídia.

X

## X - FORO

CLÁUSULA DÉCIMA PRIMEIRA. As partes elegem o foro da Comarca de Guarapuava, Estado do Paraná, como competente para dirimir quaisquer dúvidas oriundas do presente contrato, com expressa renúncia a qualquer outro, por mais privilegiado que seja.

E por estarem assim, justas e acordadas quanto aos termos do presente instrumento, as partes, já qualificadas, CONTRATANTE por si e por seu assistente legal, datam e assinam o presente na presença das testemunhas adiante consignadas, comprometendo-se ao seu fiel cumprimento. O presente contrato encontra-se registrado no 2º Ofício de Registro de Títulos e Documentos e Pessoas Jurídicas da Comarca de Guarapuava sob o protocolo nº 0019630, registro nº 0018305/00 e livro B-226.

|                         |                   |              | GUARAPUAVA, 12 de novembro 2019     |
|-------------------------|-------------------|--------------|-------------------------------------|
| FACUL                   | DADE CAMPO REAL   |              | ALUNO(A) CONTRATANTE OU RESPONSÁVEL |
| CONTRATANTE (CASO NÃO S | SEJA O PRÓPRIO AL | .UNO)        |                                     |
| NOME:                   | RG:               | CPF:         |                                     |
| ENDEREÇO:               |                   |              | -                                   |
| TESTEMUNHAS             |                   |              |                                     |
| NOME:                   | RG:<br>RG:        | CPF:<br>CPF: |                                     |
| Li e aceito (Finalizar) | Fechar            |              |                                     |

## 8 – Uma mensagem que a rematrícula foi confirmada é mostrada.

## portala.camporeal.edu.br diz

Sua rematrícula está confirmada!

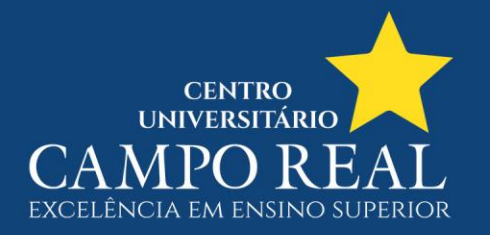

9 – O comprovante de rematrícula é apresentado com as disciplinas a serem cursadas. Clique em **FECHAR** 

| Comprovant                                           | e                  |                                           |                                                                            |                                                     |                          |               | X |
|------------------------------------------------------|--------------------|-------------------------------------------|----------------------------------------------------------------------------|-----------------------------------------------------|--------------------------|---------------|---|
| FACULDADE (<br>03.291.761/000                        | CAMPO REAL<br>1-38 |                                           |                                                                            |                                                     |                          | )<br>Imprimir | • |
|                                                      | Curso: (           | Com<br>F<br>008 - ENGENHARIA AGRON<br>Per | provante de Rer<br>Período letivo: 2<br>ÔMICA Habilitaç<br>íodo: 10 Turno: | matrícula<br>0201<br>ção: 008 - ENGENHAR<br>Noturno | NA AGRONÔMICA            |               | L |
| Identificação<br>Matrícula:<br>Nome:<br>Pai:<br>Mãe: |                    | -                                         |                                                                            |                                                     |                          |               |   |
|                                                      | Cád Disciplina     | Disciplina                                | Daríada                                                                    |                                                     | Situação da matrícula    |               |   |
|                                                      | ENGA273            | Estágio Supervisionado                    | 10º - Período                                                              | 420 FNGA10 687                                      | Ativo                    |               |   |
|                                                      | ENGA280            | Vivência Profissional II                  | 10º - Período                                                              | 140 ENGA10_687                                      | Ativo                    |               |   |
| TESTEMUNHA<br>NOME:                                  | FACULDADI<br>S:    | E CAMPO REAL                              |                                                                            | ALUNO(A) CON                                        | ITRATANTE OU RESPONSÁVEL | _             |   |
| NOME:                                                |                    |                                           |                                                                            |                                                     | RG:                      |               |   |
|                                                      |                    | Cor                                       | nprovante de M                                                             | atrícula                                            |                          |               |   |
|                                                      |                    |                                           |                                                                            |                                                     | GUARAPUAVA, 12 de novemi | bro 2019      | - |
| Fechar                                               |                    |                                           |                                                                            |                                                     |                          |               |   |

10 – Sua rematrícula foi concluída!

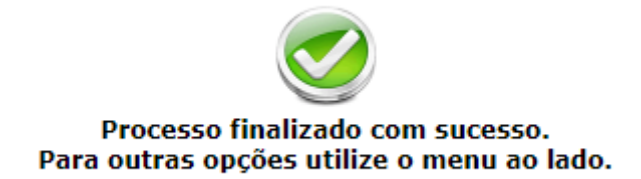